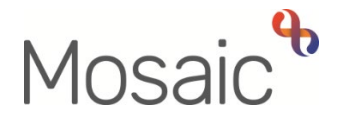

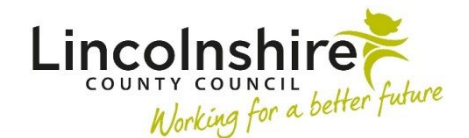

## **Adults Quick Guide**

## **Ending Professional Support Services**

Professional support services are ended from the **Adult End Services – Equipment or Professional Support** step.

To end professional support services if other services are continuing or the case needs to remain open, Practitioners should assign the Adult End Services – Equipment or Professional Support to self (using the Assign to Me button) as a next action from the Adult End Services Request

Ending professional support services is the responsibility of Business Support when a full case closure is required. Business Support will assign the Adult End Services – Equipment or Professional Support to self (using the Assign to Me button) as a next action from the Adult Case Closure in Progress step.

Professional support services can only be ended if they have been recorded in Mosaic, after December 2016.

Business Support cannot end professional support services with a start date prior to December 2016, as these services were migrated from AIS (LCC's legacy data base). To request these services are ended you will need to email MosaicAdultsSupport@lincolnshire.gov.uk

## **Ending the Service**

From Current work on the Person summary screen:

- Click the Incoming work icon against Adult End Services Equipment or Professional Support to open the options menu
- Click Start work

The **Adult End Services – Equipment or Professional Support** step opens in a separate window.

• Click the AS- Adults Adaptation and Telecare tab

The **Provision & contributions** tab will show the professional support service provided.

- Click the End icon
- End date = enter relevant date
- Click the Save icon
- Click the **Next actions form** tab
- Click in Section 2. Next actions
- Click the **Add** button
- Select Adult Services Ended assign to self using Assign to Me button, or assign to practitioner providing professional support using Pass to Worker > Find button
- Click the **Add and close** button
- Click the Finish icon

The professional support services will display with (Lapsed) against them within the Care packages provided on the Person summary screen.

Please note: The Adult Services Ended step will arrive as Incoming work for whoever it was assign to. It should be completed with a next action of Adult Acknowledge (NFA)